# Configura trasferimento diretto alla cassetta postale di Unity Connection con carattere jolly di estensione

### Sommario

Introduzione Prerequisiti Requisiti Componenti usati Configurazione Verifica Risoluzione dei problemi

### Introduzione

Questo documento descrive come trasferire le chiamate direttamente in una casella vocale con maschera di estensione in Cisco Unity Connection (CUC).

Contributo di Luis Gomez, Cisco TAC Engineer.

### Prerequisiti

### Requisiti

Cisco raccomanda la conoscenza dei seguenti argomenti:

- Unity Connection
- Cisco Unified Communications Manager (CUCM)

#### Componenti usati

Le informazioni fornite in questo documento si basano sulla versione CUC 9.X o successive e sono integrate tramite Session Initiation Protocol (SIP) o Skinny Call Control Protocol (SCCP) con CUCM 9.x o versioni successive.

Le informazioni discusse in questo documento fanno riferimento a dispositivi usati in uno specifico ambiente di emulazione. Su tutti i dispositivi menzionati nel documento la configurazione è stata ripristinata ai valori predefiniti. Se la rete è operativa, valutare attentamente eventuali conseguenze derivanti dall'uso dei comandi.

### Configurazione

Passaggio 1. Creare un nuovo profilo di segreteria telefonica in CUCM:

#### Selezionare Funzionalità avanzate > Casella vocale > Profilo casella vocale > Aggiungi nuovo

| Nome profilo casella vocale<br>Descrizione                                 | Utilizza un nome distinto per questo profilo<br>Facoltativo                                                                                                    |
|----------------------------------------------------------------------------|----------------------------------------------------------------------------------------------------|
| Programma pilota casella vocale                                            | Assegnare il numero pilota preconfigurato e lo spazio di ricerca chiamante per l'integrazione corrente, utilizzare il modello di route se SIP o il pilota di ricerca se SCCP             |
| Maschera casella vocale                                                    | Utilizzare un carattere jolly per trovare la corrispondenza con il piano di composizione dell'estensione Users, ad esempio: utilizza XXXX per trovare estensioni del dial plan a 4 cifre |
| Imposta come profilo<br>predefinito della casella<br>vocale per il sistema | Non selezionato                                                                                                    |

Simile a quello mostrato nell'immagine:

| /oice Mail Profile Name* | TransferToVM |
|--------------------------|--------------|
| escription               |              |
| 'oice Mail Pilot**       | 1100/CSS-All |
| oice Mail Box Mask       | ××××         |

Passaggio 2. Creare un nuovo punto di instradamento CTI in CUCM:

Selezionare Device > CTI Route Point > Add New, quindi configurare le impostazioni seguenti:

Nome dispositivoUtilizza un nome distinto per il punto di stesuraDescrizioneFacoltativoPool di dispositiviUsa pool di dispositivi preconfigurato per l'integrazione della casella vocaleSpazio di ricerca chiamateUsa CSS preconfigurato per l'integrazione della casella vocale

Simile a quello mostrato nell'immagine:

| egistration:                   | Unknown            |  |
|--------------------------------|--------------------|--|
| v4 Address:                    | None               |  |
| Device is trusted              |                    |  |
| evice Name*                    | TransferToVM       |  |
| escription                     | DirectTransferToVM |  |
| evice Pool*                    | Default            |  |
| ommon Device Configuration     | < None >           |  |
| alling Search Space            | CSS-All            |  |
| ocation*                       | Hub_None           |  |
| er Locale                      | < None >           |  |
| dia Resource Group List        | < None >           |  |
| etwork Hold MOH Audio Source   | < None >           |  |
| ser Hold MOH Audio Source      | < None >           |  |
| se Trusted Relay Point*        | Default            |  |
| lling Party Transformation CSS | < None >           |  |
| eolocation                     | < None >           |  |

Passaggio 3. Configurazione del numero di directory per CTI

Aggiungere una **nuova riga** nella **sezione Associazione**, configurare il **numero di directory** come asterisco+carattere jolly in modo che corrisponda al dial plan delle estensioni utente:

Simile a quello mostrato nell'immagine:

| Directory Number*                                                                                                    | *XXXX                                                          |  |
|----------------------------------------------------------------------------------------------------|----------------------------------------------------------------|--|
| Route Partition                                                                                                    | PT-All<br>DirectTransferToVM                                   |  |
| Description                                                                                                    |                                                                |  |
| Alerting Name                                                                                                    |                                                                |  |
| ASCII Alerting Name                                                                                                    |                                                                |  |
| External Call Control Profile                                                                                                    | < None >                                                       |  |
| Associated Devices                                                                                                    | TransferToVM                                                   |  |
| Dissociate Devices                                                                                                    |                                                                |  |
| Dissociate Devices                                                                                                    |                                                                |  |
| Dissociate Devices<br>Directory Number Setting                                                                                                    | S                                                              |  |
| Dissociate Devices<br><b>Directory Number Setting</b><br>Voice Mail Profile                                                                              | I <b>s</b><br>TransferToVM                                     |  |
| Dissociate Devices<br><b>Directory Number Setting</b><br>Voice Mail Profile<br>Calling Search Space                                                      | I <b>s</b><br>TransferToVM<br>CSS-All                          |  |
| Dissociate Devices<br><b>Directory Number Setting</b><br>Voice Mail Profile<br>Calling Search Space<br>BLF Presence Group*                               | IS<br>TransferToVM<br>CSS-All<br>Standard Presence group       |  |
| Dissociate Devices<br><b>Directory Number Setting</b><br>Voice Mail Profile<br>Calling Search Space<br>BLF Presence Group*<br>User Hold MOH Audio Source | TransferToVM<br>CSS-All<br>Standard Presence group<br>< None > |  |

In Impostazioni inoltro e prelievo chiamata selezionare Inoltra tutto alla casella vocale opzione:

| Call Forward and Call Pickup Settings— |            |
|----------------------------------------|------------|
|                                        | Voice Mail |
| Calling Search Space Activation Policy |            |
| Forward All                            | 🔽 or       |

### Verifica

Trasferire a qualsiasi modello che corrisponde a \*XXXX raggiungere il punto di instradamento CTI, la maschera della casella vocale XXXX consente di instradare solo l'estensione di 4 cifre, Unity Connection riceve la chiamata come chiamata inoltrata a tale estensione e invia il chiamante direttamente alla cassetta postale dell'utente.

## Risoluzione dei problemi

Per le chiamate trasferite che raggiungono il messaggio di apertura predefinito CUC, utilizzare <u>Remote Port Status Monitor (rPSM) per Unity Connection</u> per verificare le estensioni di trasferimento.